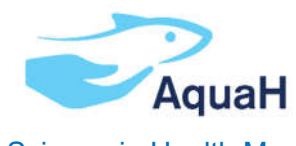

International Master of Science in Health Management in Aquaculture

# **OASIS Application Manual**

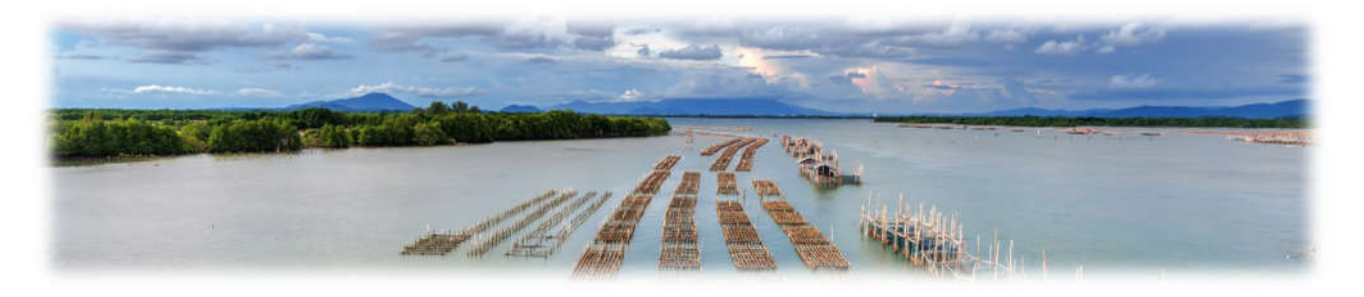

Application for year 2023-24

Please read this manual carefully and follow its instructions while completing the Oasis application form. In case something is not clear, contact applications.itc@ugent.be.

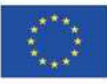

## Table of Contents

| 1.   | Introduction                                          |
|------|-------------------------------------------------------|
| 2.   | Deadlines                                             |
| 3.   | Create your account in OASIS                          |
| 4.   | Registration5                                         |
| 4.1. | Personal Information5                                 |
| 4.2. | Contact details6                                      |
| 4.3. | Residence address6                                    |
| 5.   | Enrolment8                                            |
| 5.1. | Residency and visa8                                   |
| 5.2. | Applying for enrolment in a programme8                |
| 5.3. | Educational background                                |
| 5.4. | Uploading official educational documents13            |
| 5.5. | Programme selection                                   |
| 6.   | Completing the AquaH application form15               |
| 6.1. | Language skills                                       |
| 6.2. | Adding a picture to your personal details17           |
| 6.3. | Emergency contact                                     |
| 6.4. | Personal data – documents                             |
| 6.5. | Personal data – questions                             |
| 6.6. | Scholarship                                           |
| 6.7. | Scholarship – additional questions                    |
| 6.8. | Motivation                                            |
| 6.9. | Reference letters                                     |
| 6.10 | . Submit your enrollment application                  |
| 7.   | After submission                                      |
| 71   | Error "A proof of language skills English is missing" |

## 1. Introduction

This manual is intended to help you through the Oasis online application form, specifically for the application to the International Master of Science in Health Management in Aquaculture. Please visit <u>www.AquaH.eu</u> for more information about the programme, and application requirements. Once you have the necessary information you can start the application in Oasis.

The Oasis tool is self-explanatory. If something is not clear you can use the table of contents to go to the specific stage of the application form that you are unsure of.

In case you have questions concerning the online application that are not covered in the manual you can contact <u>applications.itc@ugent.be</u>.

## 2. Deadlines

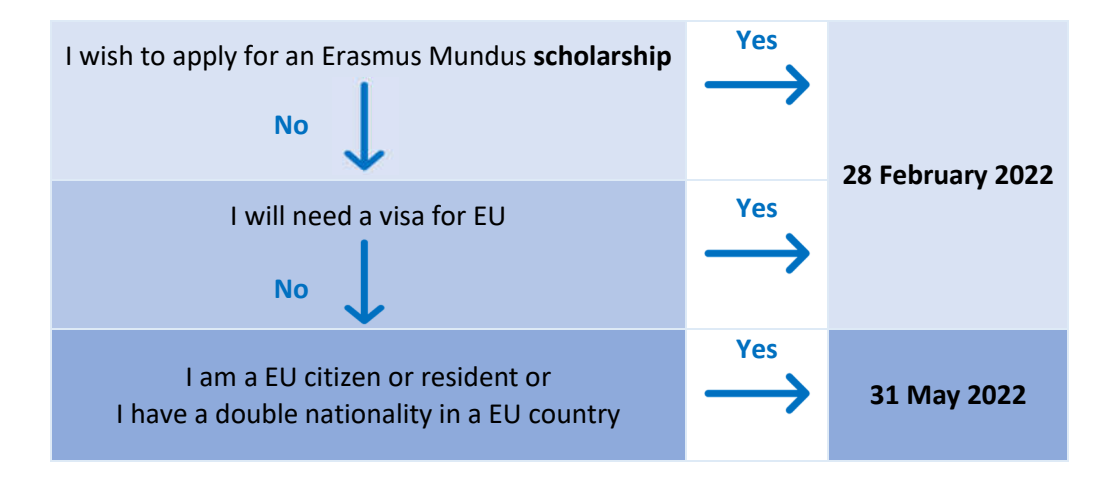

## 3. Create your account in OASIS

You can access the application portal via the following link:

https://oasis.ugent.be/oasis-web/registratie?0&target=inschrijven&arCode=IMAQHE&aj=2022

In case you visit the application portal for the first time, click [Register by creating an account']. In case you already have an account, click [Log in with username and password']. In case you possess a Belgian eID, click [Register with Authenticatie Vlaanderen'].

| GHENT<br>UNIVERSIT | Y                                                                                     | OASIS                                                                                                    |                                                                                     |                                                                       |                                                                             | In het Nederlands |
|--------------------|---------------------------------------------------------------------------------------|----------------------------------------------------------------------------------------------------|-------------------------------------------------------------------------------------|-----------------------------------------------------------------------|-----------------------------------------------------------------------------|-------------------|
|                    |                                                                                       | Welcon                                                                                                    | ne at Gh                                                                            | ent Un                                                                | iversity                                                                    |                   |
|                    |                                                                                       | Existing user                                                                                                    |                                                                                     |                                                                       | New at Ghent University?                                                    |                   |
|                    | ę 🛞                                                                                   | Log in with Authenticatie<br>Vlaanderen (e-ID, Itsme®)                                                                                                    |                                                                                     | 7 🛞                                                                   | Register with Authenticatie<br>Vlaanderen (e-ID, Itsme®)                    |                   |
|                    |                                                                                       | OR                                                                                                    |                                                                                     |                                                                       | OR                                                                          |                   |
|                    |                                                                                       | og in with username and password                                                                                                    |                                                                                     |                                                                       | Register by creating an accoun                                              |                   |
|                    | When you log in w<br>we will also obtain<br>(https://www.ugent<br>We advise you to lo | ith Authenticatie Vlaanderen, we will obtain your Beli<br>i your place and date of birth, gender, nationality and<br><u>be/en/administration/privacy)</u> .<br>og in with Authentificatie Vlaanderen. Be sure to do s | gian National Register n<br>address. This data is pro<br>b if you registered this w | umber, first name ar<br>ocessed in accordanc<br>vay or if you want to | nd surname. From Databank Hoge<br>æwith our privacy policy<br>enrol online. | r Onderwijs (DHO) |

- $\rightarrow$  Enter your e-mail address and complete the captcha.
- $\rightarrow$  Click [Register]

| GHENT<br>UNIVERSITY | OASIS                                                                                                    |                                                                                                    | in het Nederlands |
|---------------------|----------------------------------------------------------------------------------------------------|----------------------------------------------------------------------------------------------------|-------------------|
|                     |                                                                                                    | New account                                                                                                    |                   |
|                     | Fill in the ca<br>button 'Regi<br>one of these<br>→ If you ha<br>(for exan<br>→ If you ha<br>→ In any ot<br>log in scr | aptcha and your email address in the fields below, and then click the<br>ister' to log in. Depending on your email address, you will find yourself in<br>e situations:<br>we a Microsoft school or work account, or a personal Microsoft account<br>mple Hotmail, Live or Outlook), you can log in with that account.<br>we a Google account, log in with Google.<br>ther case, you will receive a mail with a code. Fill in this code in the UGent<br>reen. |                   |
|                     | E-mail *                                                                                                    | aqua.dummy@mail.com                                                                                                    |                   |
|                     | l am not a robot *                                                                                                    | mynzi<br>Cancet Register                                                                                                    |                   |

- $\rightarrow$  Complete the signup by entering your email. Check for the activation code sent to that email address.
- → Complete the code, then [Sign in]. If you don't receive a code on your e-mail address, click [try again].

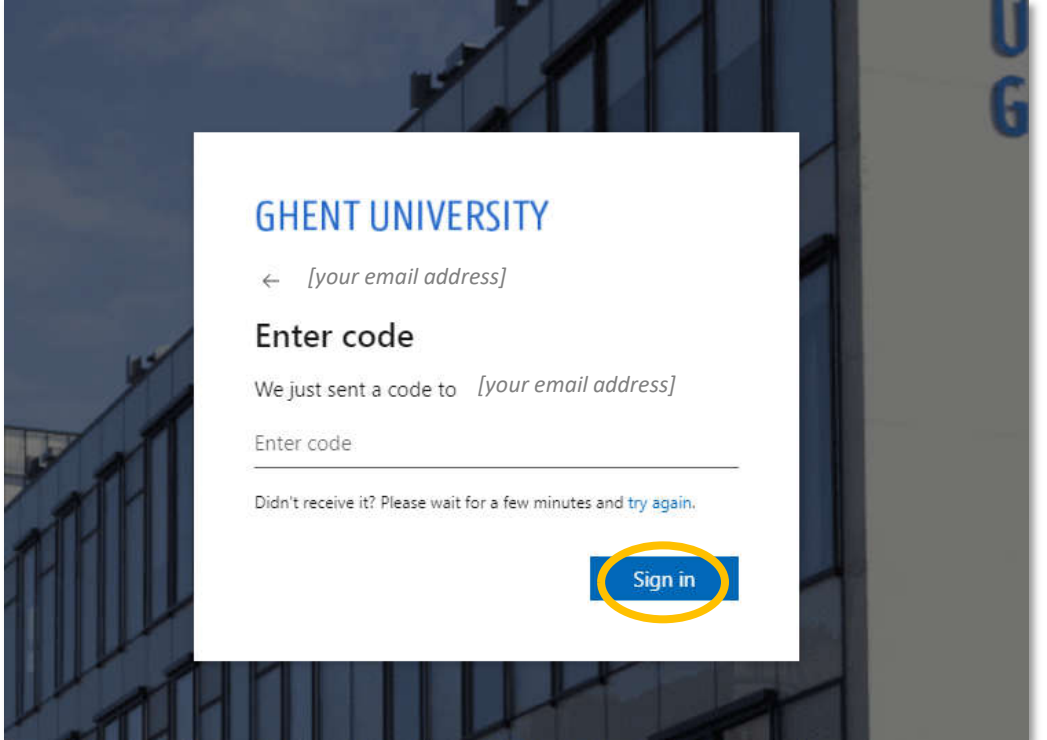

## 4. Registration

#### 4.1. Personal Information

- $\rightarrow$  Complete your personal information.
- $\rightarrow$  Fields with an asterisk\* are mandatory.
- → Take note and tick the box referring to the Generic code of conduct for the processing of personal data and confidential information at Ghent University and the Ghent University privacy statement.
- $\rightarrow$  Click [Save and continue].

| Registration > Personal inform | ation                                                                                                    |
|--------------------------------|----------------------------------------------------------------------------------------------------|
| Personal in                    | formation                                                                                                    |
| First name                     |                                                                                                    |
| Surname *                      |                                                                                                    |
| Gender *                       | 4 ·                                                                                                    |
| Date of birth *                | þa/mm/yyyv                                                                                                    |
| Country of birth *             | 4                                                                                                    |
| Place of birth *               |                                                                                                    |
| Nationality *                  | +                                                                                                    |
| Belgian Social Security Number |                                                                                                    |
| Title                          | Title not necessary 4                                                                                                    |
| Correspondence language *      | English 🗸                                                                                                    |
|                                | I have taken note of the Generic code of conduct for the processing of personal data and confidential information at Ghent University and the Ghent University privacy statement. |
| save and continue              | θ                                                                                                    |

#### 4.2. Contact details

 $\rightarrow$  Complete your contact details.

## $\rightarrow$ Click [Save and continue].

| Contact details                |                          |
|--------------------------------|--------------------------|
| Mobile * (eg.<br>+32477589632) | +274174411               |
| Personal e-mail address        | AquaH_dummy@mail.com     |
| Skype                          |                          |
| back to overview pre           | evious save and continue |

#### 4.3. Residence address

- $\rightarrow$  Complete your residence address.
- $\rightarrow$  Check the correspondence address box.
- $\rightarrow$  Before your arrival in Belgium, normally no postal mail will be sent to you.
- → After your arrival in Belgium, you can change your correspondence address in order to receive university-related postal mail in Belgium.
- $\rightarrow$  Click [Save and continue].

| Fill in your permanent address. Indicate whether this is your correspondence address.     If this is not the case, you will have to fill in your residence address in the next step. |                                                                                                    |  |  |
|----------------------------------------------------------------------------------------------------|----------------------------------------------------------------------------------------------------|--|--|
| <u>Registration</u> > <u>Addresses</u> > Ad                                                                                                    | d residence addres                                                                                                    |  |  |
| Residence address                                                                                                    | Exec this box if this address is your correspondence address. Ghent University sends all documents to the correspondence address by default. If your residence address is not your correspondence address, then you must you enter your residence address in Belgium. |  |  |
| Country *                                                                                                    | ب<br>ب                                                                                                    |  |  |
| Street                                                                                                    |                                                                                                    |  |  |
| House Number                                                                                                    |                                                                                                    |  |  |
| Box or Room                                                                                                    |                                                                                                    |  |  |
| Postal Code/City *                                                                                                    |                                                                                                    |  |  |
|                                                                                                    | This list shows al the postal codes and cities in our database. If your postal code and city are not listed, please fill in this information below, in "postal code (other)" and "city (other)".                                                                      |  |  |
| Postal Code (other)                                                                                                    |                                                                                                    |  |  |
| City (other)                                                                                                    |                                                                                                    |  |  |
| PO box                                                                                                    |                                                                                                    |  |  |
| Building                                                                                                    |                                                                                                    |  |  |
| back to overview previous                                                                                                    | save and continue                                                                                                    |  |  |

 $\rightarrow~$  Check your personal information and click [Confirm registration].

| Registration + Contrim registr    | abox                                                           |
|-----------------------------------|----------------------------------------------------------------|
| Confirm reg                       | gistration                                                     |
| Oreck this information carefully. | After confirming the registration you can no longer adjust it. |
| First same                        | First name                                                     |
| Sustame                           | Surname                                                        |
| Gender                            | Gender                                                         |
| Date of birth                     | 12/34/5678                                                     |
| Country of birth                  | Country                                                        |
| Place of birth                    | Place of birth                                                 |
| Nationality                       | Nationality                                                    |
| Belgian Social Security Number    |                                                                |
| Title                             | Title                                                          |
| Correspondence Sanguage           | English                                                        |
| back to ownview populat           | Cantim registration                                            |

## 5. Enrolment

#### 5.1. Residency and visa

- → Indicate whether or not you are granted refugee status or subsidiary protection status by the Belgian authorities.
- → Indicate if you are a national of a non-EU country and if you are required to apply for a visa to enter Belgium.
- $\rightarrow$  If [Yes], fill in the e-mail address of the Belgian Embassy where you will apply for your visa.
- $\rightarrow$  Click [Save and continue].

| Enrolments > Residency and visa                                                                                                    |
|----------------------------------------------------------------------------------------------------|
| Residency and visa                                                                                                    |
| Currently, I am granted refugee status or subsidiary protection status by the Belgian authorities.                                          |
| O Yes                                                                                                    |
| ● No                                                                                                    |
| I am a national from a non-EU country and I am required to apply for a visa for entry into Belgium.                                         |
| Yes                                                                                                    |
| O No                                                                                                    |
| E-mail address embassy                                                                                                    |
| Please state the e-mail address of the embassy where you apply for your visa. The letter of admission is then sent directly to the embassy. |
| back to overview save and continue                                                                                                    |

## 5.2. Applying for enrolment in a programme

This next step is the actual start of the application.

 $\rightarrow$  Click "Enrolments" on the left hand tab.

|                                                                          | APPLICANT                                                                                                    |
|--------------------------------------------------------------------------|----------------------------------------------------------------------------------------------------|
| Links                                                                    | Home page                                                                                                    |
| → Homepage<br>→ Study guide                                              | Welcome to OASIS. Whether you are a student or an employee, you will find a great deal of valuable information on the OASIS website. Throughout the academic year, you will also have to take care of several important administrative matters on this website.                                                                                                    |
| <ul><li>→ Ufora</li><li>→ Education and</li></ul>                        | In the menu on the left, choose what you want to do. Please note: the menus can vary according to the menu you have chosen at the top of the page (Student, Lecturer in Charge, Chairman,).                                                                                                    |
| Examination Code<br>→ My calendar                                        | General information<br>→ Enrolments: enrol in a new or current programme in this menu. You will also find your enrolment applications here.                                                                                                    |
| Constitution                                                             | <ul> <li>→ UCT enrolment: enrol in a course at the University's Language Centre.</li> <li>→ Examination results: you can print your transcript of records here:</li> </ul>                                                                                                    |
| → Special status     → Job student                                       | My Oasis<br>Consult and edit your personal information in this menu: your address, contact information, language skills You can also print certificates in this menu, such as a certificate of<br>enrolment or a certificate for the Belgian Railways (NMBS).                                                                                                    |
| → UCT enrolment — My Dasis                                               | Choice of study           You can request brochures or register for the Information activities of Ghent University.                                                                                                    |
| → Personal details → Contact details → Address → Contacts → Rack execute | Menus available per academic year         → Curriculum: consult and edit your curriculum for a specific academic year.         → Exchange: If you want to go abroad during your studies, apply for enrolment in this menu.         → My courses: this is a list of the courses in your curriculum, with extra information available about each course.         → Tuittion fee: this menu contains information about the tuition fee. |
| → Bank accounts  → Privacy  → Language Skills  > History                 | <ul> <li>→ Course feedback: participate in the course feedback of the courses that you are following.</li> <li>→ Housing applications: apply for a room or apartment at Ghent University here.</li> <li>Apply for enrolment</li> </ul>                                                                                                    |
| → History                                                                | Go to General information - Enrolment to apply for enrolment at Ghent University. You can also check the status of your current enrolment applications on this page.                                                                                                    |

#### $\rightarrow$ Click [Apply for enrolment].

|                                     | APPLICANT                                             |
|-------------------------------------|-------------------------------------------------------|
| Links                               | Enrolments and enrolment applications                 |
| → Homepage                          | Apply for enrolment                                   |
| → Study guide                       | Vou de est have as assalmant es assalmant application |
| → Ufora                             | fou do not have an enrotment of enrotment apputation. |
| → Education and<br>Evamination Code |                                                       |
| → My calendar                       | previous                                              |

- $\rightarrow$  To apply for enrolment to the AquaH programme, click [Enrolment application] as a degree student.
- Once you started a first enrolment application, you can apply for enrolment for a second master programme by following the same steps.
   You cannot apply for more than two programmes at the same time.

|                                                                                 | APPLICANT                                                                                                    |                                                                                                    |
|---------------------------------------------------------------------------------|----------------------------------------------------------------------------------------------------|----------------------------------------------------------------------------------------------------|
| Links<br>→ Homepage<br>→ Study guide<br>→ Ufora                                 | <ul> <li>Please note that:</li> <li> <ul> <li>an application for the enrolment for the doctorate can only be initiated by the semail with the request to add the necessary information.</li> <li>students who only enrol in a credit contract or a microcredential cannot apply for</li> </ul> </li> </ul> | upervisor. After your future supervisor has initiated the application you will receive an<br>r housing at Ghent University. |
| <ul> <li>→ Education and<br/>Examination Code</li> <li>→ My calendar</li> </ul> | <u>Enrolments</u> > Select programme type                                                                                                    |                                                                                                    |
| <ul> <li>General information</li> </ul>                                         | Apply as a degree student                                                                                                    | Enrolling for course units                                                                                                  |
| <ul> <li>→ Enrolments</li> <li>→ Special status</li> </ul>                      | I want to apply for either a bachelor programme, a master programme, a preparatory<br>programme, permanent training, postgraduate or a microcredential as a degree<br>student. A degree student enrols with the intention of obtaining a diploma.                                                          | I want to enrol in a credit contract for separate course units.                                                             |
| → Job student<br>→ UCT enrolment                                                | Enrolment application                                                                                                    | Enrolment application.                                                                                                    |
| — My Oasis                                                                      | back to overview previous                                                                                                    | 0                                                                                                    |
| → Personal details                                                              |                                                                                                    |                                                                                                    |
| $\rightarrow$ Contact details                                                   |                                                                                                    |                                                                                                    |
| → Address                                                                       |                                                                                                    |                                                                                                    |
| → Contacts                                                                      |                                                                                                    |                                                                                                    |
| → Bank accounts                                                                 |                                                                                                    |                                                                                                    |
| → Privacy                                                                       |                                                                                                    |                                                                                                    |
| → Language Skills                                                               |                                                                                                    |                                                                                                    |
| → History                                                                       |                                                                                                    |                                                                                                    |

## 5.3. Educational background

Only add previous bachelor or master level higher education if applicable. You can add multiple instances, for example a bachelor and a master programme or two bachelor programmes. You don't have to add your secondary school educational background.

In order to be admitted to the AquaH programme you have at least an academic bachelor's degree of min. 3 years from a university or recognized equivalent. This degree is preferably in the field of bioscience engineering or agricultural sciences with good overall scores. Other degrees can also be accepted if you meet the requirements below.

You must demonstrate through your transcript of records that you have basic academic training in:

- Statistics level 1 & 2 (BSc)<sup>1</sup>
- 5 out of 7 courses related to the following at BSc level 1: mathematics (level 1), physics, chemistry, biochemistry, biology, microbiology, engineering
- A Grade Point Average (GPA) for this BSc of at least 70% of the maximum grade

Students in the last year of their bachelor studies can also apply, provided that they will obtain their degree before the start of the AquaH programme (September 2023).

 $\rightarrow$  click [Add educational background].

<sup>&</sup>lt;sup>1</sup> Details in study guide of Wageningen University: <u>https://ssc.wur.nl/Handbook/2019/Course/MAT-15403</u>

|                                                               | APPLICANT                                                                                                    |   |
|---------------------------------------------------------------|----------------------------------------------------------------------------------------------------|---|
| Links                                                         | Enrolments > Educational background                                                                                                    |   |
| → Homepage                                                    | Overview educational background                                                                                                    |   |
| → Study guide<br>→ Ufora                                      | List your complete educational background (secondary education, higher education,) by clicking on 'add educational background'.<br>In addition, add each programme that you have not (yet) completed. |   |
| → Education and Examination Code                              | Add educational background                                                                                                    |   |
| → My calendar                                                 | Type Academic year Country of Institution Name of Institution Programme Attachment                                                                                                    |   |
| <ul> <li>General information</li> <li>→ Enrolments</li> </ul> | No educational background back to overview previous next                                                                                                    | 9 |
| → Special status                                              |                                                                                                    |   |
| $\rightarrow$ Job student                                     |                                                                                                    |   |
| → UCT enrolment                                               |                                                                                                    |   |

- → Add your bachelor (undergraduate) level educational background first and your master (graduate) level education second if applicable.
- $\rightarrow$  Select the type of educational background.
- → Fill in the first and last enrolment year of your degree. The first enrolment is the academic year during which you started this degree, the last enrolment is the year you finished this degree.
- $\rightarrow$  Fill in the country in which you obtained your degree.
- → Click [Search] to search for the institution at which you obtained your bachelor degree, then search for your programme name.

|                                                                   | APPLICANT                             |                                                                      |
|-------------------------------------------------------------------|---------------------------------------|----------------------------------------------------------------------|
| Links                                                             | <u>Enrolments</u> > <u>Educationa</u> | Lbackground > Detail                                                 |
| → Homepage                                                        | Educational background                | detail                                                               |
| → Study guide                                                     | Туре *                                | University 4                                                         |
| → Education and<br>Examination Code                               | First enrolment *                     | 2010-2011                                                            |
| → My calendar                                                     |                                       | Year in which you started the study programme.                       |
| - General information                                             | Last enrolment *                      | 2017-2018 4                                                          |
| $\rightarrow$ Enrolments                                          |                                       | Year in which you finalised the programme or last year of enrolment. |
| → Special status                                                  |                                       |                                                                      |
| → Job student                                                     | Country of institution *              | Chile ↓                                                              |
| <ul> <li>→ UCT enrolment</li> <li>My Oasis</li> </ul>             | Institution                           | Click on 'Search'                                                    |
| <ul> <li>→ Personal details</li> <li>→ Contact details</li> </ul> | Programme                             | Click on 'Search' Clear                                              |
| → Address → Contacts                                              | l obtained the diploma                | O Yes                                                                |
| → Bank accounts                                                   |                                       |                                                                      |
| → Privacy                                                         | Delete                                |                                                                      |
| <ul> <li>→ Language Skills</li> <li>→ History</li> </ul>          | back to overview pro                  | evious save and continue                                             |

If your university or followed study programme does not appear on the list, a button will appear allowing you to enter the names manually.

|                                                                           | APPLICANT                                                 |
|---------------------------------------------------------------------------|-----------------------------------------------------------|
| Links                                                                     | Enrolments > Educational background > Find programme      |
| → Homepage<br>→ Study guide                                               | Find programme                                            |
| <ul> <li>→ Ufora</li> <li>→ Education and<br/>Examination Code</li> </ul> | You can search on (any part of) the name of the programme |
| <ul> <li>→ My calendar</li> <li>General information</li> </ul>            | Search Cancel You cannot find the programme in the Ust?   |
| <ul> <li>→ Enrolments</li> <li>→ Special status</li> </ul>                | No programme found.                                       |
| <ul> <li>→ Job student</li> <li>→ UCT enrolment</li> </ul>                |                                                           |

- $\rightarrow$  Type the official and complete name of the university at which you obtained your bachelor degree.
- → Type the official and complete name of the bachelor programme you followed (for example 'Bachelor of Science in Applied Agricultural Sciences').

|                                     | APPLICANT                                                                                                    |
|-------------------------------------|----------------------------------------------------------------------------------------------------|
| Links                               | Enrolments > Educational background > Institution not found                                                                                     |
| → Homepage                          | Institution not found                                                                                                    |
| → Study guide                       | Add the official and complete name of the institution and the programme you have followed, so that we can add this information in the database. |
| → Ufora                             |                                                                                                    |
| → Education and<br>Examination Code |                                                                                                    |
| → My calendar                       | Name of the programme *                                                                                                    |
| - General information               | Next                                                                                                    |
| → Enrolments                        |                                                                                                    |
| → Special status                    | Θ                                                                                                    |
| $\rightarrow$ Job student           |                                                                                                    |
| $\rightarrow$ UCT enrolment         |                                                                                                    |

 $\rightarrow$   $\;$  Select whether or not you have obtained the diploma of degree.

Selecting [Yes] means that you have officially finished your previous programme and that you graduated.

In case you have not yet graduated and obtained your final degree before the application deadline of 28 February 2022 (for example you will only graduate in June 2022), you can upload a statement of expected graduation to apply for academic admission to the AquaH programme.

 $\rightarrow$  Click [Save and continue].

| Links                               | Enrolments > Educational background > Detail |                                                                      |        |              |
|-------------------------------------|----------------------------------------------|----------------------------------------------------------------------|--------|--------------|
| → Homepage                          | Educational background detail                |                                                                      |        |              |
| → Study guide                       | Туре *                                       | University                                                           |        | $\downarrow$ |
| → Ufora                             |                                              |                                                                      |        |              |
| → Education and<br>Examination Code | First enrolment *                            | 2016-2017                                                            |        | ÷            |
| → My calendar                       |                                              | Year in which you started the study programme.                       |        |              |
| — General informa_                  | Last enrolment *                             | 2020-2021                                                            |        | Ŷ            |
| $\rightarrow$ Enrolments            |                                              | Year in which you finalised the programme or last year of enrolment. |        |              |
| → Special status                    |                                              |                                                                      |        |              |
| → Job student                       | Country of                                   | South Africa                                                         |        |              |
| → UCT enrolment                     | institution                                  |                                                                      |        | 1            |
| — My Oasis                          | Institution                                  | Rhodes University                                                    | Search | Clear        |
| → Personal details                  | Programme                                    |                                                                      |        |              |
| $\rightarrow$ Contact details       | Flogramme                                    | Bachelor of Science in Ichthyology & Fisheries Science               | Search | Clear        |
| → Address                           |                                              |                                                                      |        |              |
| $\rightarrow$ Contacts              | diploma                                      | U Yes                                                                |        |              |
| → Bank accounts                     |                                              | <b>N</b> O                                                           |        |              |
| → Privacy                           | Delete                                       |                                                                      |        |              |
| → Language Skills                   |                                              |                                                                      |        |              |
| → History                           | back to overview                             | previous save and continue                                           |        | 0            |

#### 5.4. Uploading official educational documents

→ First add a scan of each of the diploma certificates you entered in the section 'Educational background' by clicking [Add attachment]

|                                         | APPLICANT                                          |                                   |   |
|-----------------------------------------|----------------------------------------------------|-----------------------------------|---|
| Links                                   | Enrolments > Educational background > E            | ducational background - documents |   |
| → Homepage                              | Documents                                          |                                   |   |
| → Study guide                           | Add a scan of your transcript of records and diplo | na in pdf or jpeg-format.         |   |
| → Ufora                                 | Add attachment                                     |                                   |   |
| → Education and<br>Examination Code     | Audattachment                                      |                                   |   |
| → My calendar                           | DocumentType                                       | Actions                           |   |
|                                         | No documents                                       |                                   |   |
| <ul> <li>General information</li> </ul> | back to overview previous next                     |                                   | 0 |
| → Enrolments                            |                                                    |                                   |   |
| → Special status                        |                                                    |                                   |   |

- $\rightarrow$  Select the document type: Diploma or Degree.
- → Then add a scan of the transcript or records for each of the abovementioned degrees. By clicking [Add attachment] and selecting the document type: Transcript of records or diploma supplement.
- → If there are additional documents that you need to upload to prove your prior education you may upload them under document type: other. For example an official statement of expected graduation issued by your university if you have not graduated yet.
- → Upload a clear scan of your Diploma certificate or transcripts. We accept documents in Dutch, French, German or English. If your original Diploma or transcripts are in another language, they should be translated by a sworn translator. Non-translated Diploma or transcripts in other languages will not be accepted.

① The Diploma certificate does not need to be legalized <u>at this stage</u>. Once you have been academically accepted the admissions office will ask for a scan of your legalized diploma.

|                                                            | APPLICANT                                                                 |
|------------------------------------------------------------|---------------------------------------------------------------------------|
| Links                                                      | <u>Enrolments</u> > <u>Educational background</u> > Add/modify attachment |
| → Homepage → Study guide                                   | Documenttype *                                                            |
| → Ufora<br>→ Education and                                 | Add attachment Diploma or Degree                                          |
| Examination Code<br>→ My calendar                          | Delete Transcript of records or diploma supplement                        |
| - General information                                      | back to overview previ                                                    |
| <ul> <li>→ Enrolments</li> <li>→ Special status</li> </ul> |                                                                           |
| → Job student                                              |                                                                           |

#### 5.5. Programme selection

Now you are ready to choose the master programme you wish to apply for. This information should already be filled in for the **International Master of Science in Health Management in Aquaculture**. If not, you can edit it.

- $\rightarrow$  Select academic year '2022-2023'.
- → Select programma type 'Master's Programme'.
- $\rightarrow$  Select language '*English*'.
- $\rightarrow$  Select location '*Ghent*'.
- → Select Faculty 'Faculty of Bioscience Engineering'.
- $\rightarrow$  Select 'International Master of Science in Health Management in Aquaculture'

#### $\rightarrow$ Click [save and continue]

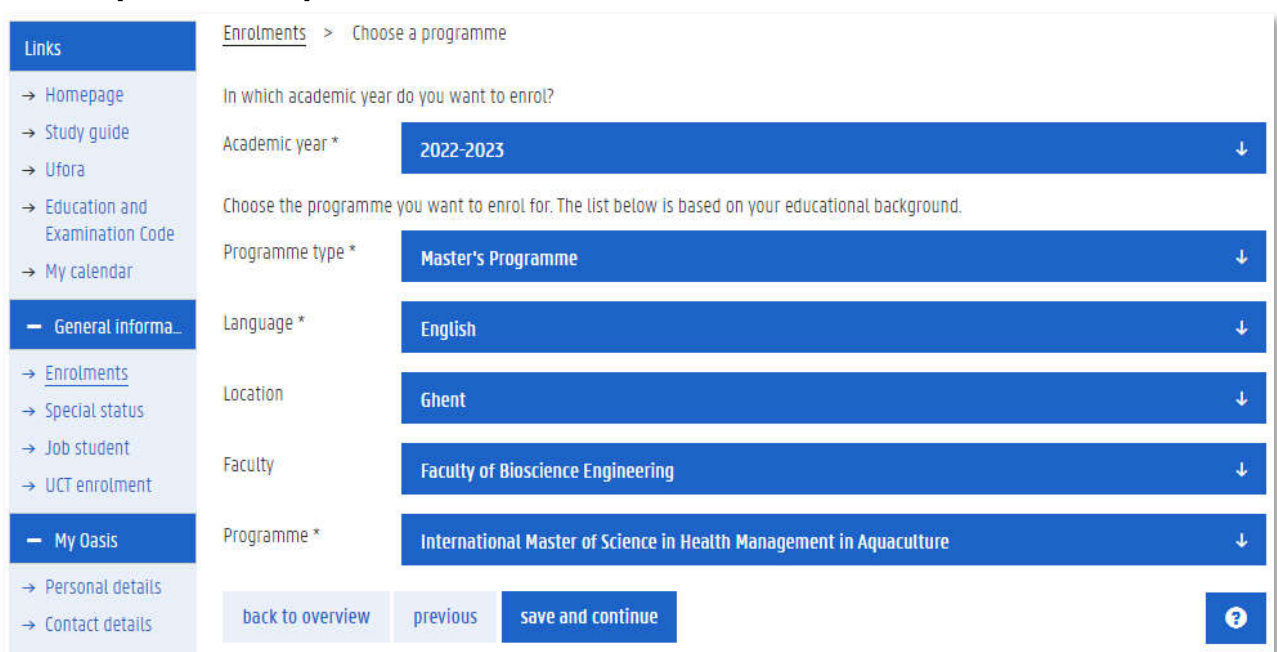

## 6. Completing the AquaH application form

Any time during the completion of your application file, you can click [Enrolment application] to get an overview of all fields you have or still need to complete. Fields that are not complete are indicated with **A**.

#### $\rightarrow$ Click [Details] to complete each of the fields.

| Links                               | Enrolments > Enrolment application                                                                             |                                                                               |  |  |
|-------------------------------------|----------------------------------------------------------------------------------------------------|-------------------------------------------------------------------------------|--|--|
| → Homepage                          | Enrolment application International Master of Science in Health Mana                                           | gement in Aquaculture (2022-2023)                                             |  |  |
| → Study guide                       | Balata                                                                                                    |                                                                               |  |  |
| → Ufora                             | Delete                                                                                                    |                                                                               |  |  |
| → Education and<br>Examination Code | Status                                                                                                    |                                                                               |  |  |
| → My calendar                       | Fill in the required information and submit your application. Incomplete information                           | is indicated with a red exclamation mark                                      |  |  |
| - General information               |                                                                                                    |                                                                               |  |  |
| A Enrolments                        | Language skills                                                                                                | A Picture A                                                                   |  |  |
| -> Snerial status                   | Add your language skills for Dutch and English.                                                                | Add a picture                                                                 |  |  |
| → Job student                       |                                                                                                    |                                                                               |  |  |
| → UCT enrolment                     |                                                                                                    |                                                                               |  |  |
| — My Oesis                          | Details                                                                                                    | Details                                                                       |  |  |
| → Personal details                  |                                                                                                    |                                                                               |  |  |
| → Contact details                   | Contact person in case of emergency                                                                            | 🛕 Personal data - documents 🤷                                                 |  |  |
| → Address                           | At least 1 contact person must be specified.                                                                   | Please complete all required data                                             |  |  |
| → Contacts                          | Person(s) (e.g. relatives) who may be contacted by Ghent University in case of an                              |                                                                               |  |  |
| → Bank accounts                     | emergency.                                                                                                    |                                                                               |  |  |
| → Privacy                           |                                                                                                    |                                                                               |  |  |
| → Language Skills                   | Details                                                                                                    | Details                                                                       |  |  |
| → History                           |                                                                                                    |                                                                               |  |  |
| - Choice of chudy                   | Personal data - questions                                                                                      | 🛕 Scholarship 🛕                                                               |  |  |
| choice of stody                     | Please complete all required data                                                                              | Indicate the financial resources which you will use to finance your studies.  |  |  |
| → Brochures                         |                                                                                                    |                                                                               |  |  |
| Open Classes / Tryouts              |                                                                                                    |                                                                               |  |  |
| → intosessie straks student         | Details                                                                                                    | Details                                                                       |  |  |
| Info days odulietor                 |                                                                                                    |                                                                               |  |  |
| -y milo boys moster                 | Scholarchin - additional questions                                                                             | A Mativation                                                                  |  |  |
| - AY 2021-2022                      | Please complete all required data                                                                              | Motivate why you want to follow this programme                                |  |  |
| Curriculum                          |                                                                                                    | ristrate will be won to lotter the programme.                                 |  |  |
| → Exchange                          |                                                                                                    |                                                                               |  |  |
| Housing                             |                                                                                                    |                                                                               |  |  |
| → Housing applications              | Details                                                                                                    | Details                                                                       |  |  |
|                                     | Reference letters                                                                                              | Submit your enrolment application                                             |  |  |
|                                     | Please complete all required data                                                                              | First complete the required details. Then click on this button to submit your |  |  |
|                                     |                                                                                                    | enrolment application                                                         |  |  |
|                                     |                                                                                                    |                                                                               |  |  |
|                                     | Vetalis                                                                                                    | 200/111                                                                       |  |  |
|                                     | back to overview                                                                                               | 0                                                                             |  |  |
|                                     | Andrea and an and a second second second second second second second second second second second second second |                                                                               |  |  |

#### 6.1. Language skills

The AquaH programme is an English taught programme. You are only required to submit a proof of <u>English</u> proficiency.

 $\rightarrow$  For Dutch language skills you may select [none].

|                                     | APPLICANT         |                            |                             |                                     |         |   |
|-------------------------------------|-------------------|----------------------------|-----------------------------|-------------------------------------|---------|---|
| Links                               | <u>Enrolments</u> | > Enrolment application    | > Language skills           |                                     |         |   |
| → Homepage                          | Language sl       | kills                      |                             |                                     |         |   |
| $\rightarrow$ Study guide           | - Dutch           |                            |                             |                                     |         |   |
| → Ufora                             |                   |                            |                             |                                     |         |   |
| → Education and<br>Examination Code | Level             | None                       | Ļ                           |                                     |         |   |
| → My calendar                       | If you hold a n   | roof of (Dutch) Janguage r | proficionary places add a D | IDE by clicking 'Add Japauago corti | ficato' |   |
| - General information               | Add langua        | ge certificate             | nonciency, prease aud a r   | or by clicking Aud language ceru    | incare. |   |
| → Enrolments                        | Туре              | Date                       | Score                       | Attachment                          | Comment |   |
| → Special status                    | No language c     | ertificates                |                             |                                     |         |   |
| $\rightarrow$ Job student           |                   |                            |                             |                                     |         |   |
| → UCT enrolment                     |                   |                            |                             |                                     |         |   |
| — My Oasis                          | + Englist         | ı                          |                             |                                     |         |   |
| $\rightarrow$ Personal details      | + Other I         | anguages                   |                             |                                     |         |   |
| $\rightarrow$ Contact details       |                   |                            |                             |                                     |         |   |
| → Address                           |                   |                            | -                           |                                     |         | - |
| $\rightarrow$ Contacts              | back to ove       | rview previous             | save and continue           |                                     |         | 9 |
| → Bank accounts                     |                   |                            |                             |                                     |         |   |

For **English**, AquaH has the following language requirements:

The English language proficiency can be met by providing a certificate (validity of 2 years) of one of the following tests:

- TOEFL IBT 92, with subscore for speaking 23
- ACADEMIC IELTS 6,5 overall score, with a min. of 6 for writing and 6 for speaking
- ESOL CAMBRIDGE English CAE (Advanced) score between 176-210 or Grade C
- CEF-B2 Certificate (awarded by a European Language Centre)"

Language of instruction is not accepted, **except** for applicants who are **nationals from** or have **obtained a bachelor and/or master degree** in a higher education institute with English as mode of instruction in **USA**, **Australia, New Zealand, United Kingdom, Republic of Ireland** or **Canada**, and in the latter case a certificate that the mode of instruction was English has to be submitted.

You must enter your English level (according to your own judgement), the test you have taken and your official score. Then you can upload a copy of your test results. Make sure you enter a valid certificate (see list in previous paragraph)! Invalid certificates will not be accepted and will lead to rejection of admission.

| Links                                                | Enrolments > Enrolment application > Language skills                                               |                      |                                     |
|------------------------------------------------------|----------------------------------------------------------------------------------------------------|----------------------|-------------------------------------|
| → Homepage                                           | Language skills                                                                                    |                      |                                     |
| → Study guide → Ufora                                | + Dutch                                                                                            |                      |                                     |
| → Education and<br>Examination Code                  | — English                                                                                          |                      |                                     |
| → My calendar                                        | Level Advanced 🗸                                                                                   | Language certificate | ×                                   |
| → Enrolments     → Special status                    | If you hold a proof of (English) language proficiency, please add a Pl<br>Add language certificate | D) Type *            | *                                   |
| $\rightarrow$ Job student                            | Type Date Score                                                                                    | Date *               | dd/mm/yyyy                          |
| → UCT enrolment — My Dasis                           | No language certificates                                                                           | Score *              |                                     |
| → Personal details<br>→ Contact details              | + Other languages                                                                                  | Add attachment       | Bestand kiezen Geen bestand gekozen |
| $\rightarrow$ Address $\rightarrow$ Contacts         | back to overview previous save and continue                                                        | Comment              | 7                                   |
| $\rightarrow$ Bank accounts<br>$\rightarrow$ Privacy |                                                                                                    |                      | Save and close Cancel               |
| → Language Skills                                    |                                                                                                    |                      |                                     |

If you do not have a valid proof of English certification yet, you can always add it at a later stage, even after you've submitted your application. You can do this by going to "Language Skills" under "my Oasis".

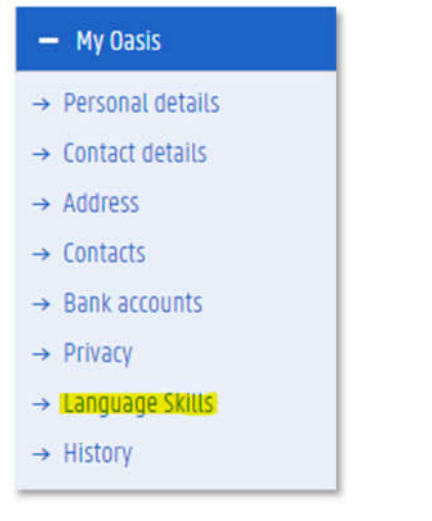

#### 6.2. Adding a picture to your personal details

Add a passport-type picture of yourself. This picture will be used on your student card and on the UGent platforms. Pictures must conform to following conditions:

- Stand in front of a white background in a well lit room; avoid sharp shadows from incident light.
- Use your smartphone ; a 2 Megapixel resolution is largely sufficient.
- Do not take a selfie ; have someone else take the picture.
- Your face must be clear and well recognizable.
- Take the picture in portrait mode (higher than wide) ; your face should cover about two thirds of the image.
- Face forward and look straight into the lens.

|                                        | APPLICANT                   |                                                                                                    |
|----------------------------------------|-----------------------------|----------------------------------------------------------------------------------------------------|
| UNS                                    | Encoments > Encome          | nt application > Personal details                                                                                                    |
| - Homepage                             | This is the personal inform | uation in your file at Gherit University. If this information is not correct, plause contact the central student administration, www.UGent.bettsa |
| → Study guide<br>→ Utora               | Suname                      | Surname                                                                                                    |
| - Education and<br>Examination Code    | Rest name                   | First name                                                                                                    |
| - Hy cliendal                          | Inflats                     |                                                                                                    |
| + Entimetts                            | Name on degree              | First name Surname                                                                                                    |
| Special status     Job student         | Date of Birth               | 12/34/5678                                                                                                    |
| - UCT etroment.                        | Place of Birth              | Place of birth                                                                                                    |
| + Personal Octails                     | Country of Buitts           | Country                                                                                                    |
| - Address                              | Pidure                      | add picture densee picture                                                                                                    |
| Contacts     Bank accounts     Privacy | back to overview            | previous sext                                                                                                    |

#### 6.3. Emergency contact

The third field is your emergency contact information. Make sure this is filled in correctly! At least a phone number is mandatory, but we urge you to provide as much information as possible.

|                                                                                                    | APPLICANT                                     |                                           |
|----------------------------------------------------------------------------------------------------|-----------------------------------------------|-------------------------------------------|
| Links                                                                                                | Enrolments > Enrolment a                      | pplication > Persons to contact > Contact |
| <ul> <li>→ Homepage</li> <li>→ Study guide</li> </ul>                                                | Contact                                       |                                           |
| → Ufora → Education and Examination Code                                                             | Affiliation *                                 | Mother 4                                  |
| → My calendar                                                                                        | First name                                    | Mama                                      |
| <ul> <li>General information</li> <li>→ Enrolments</li> <li>General status</li> </ul>                | Surname *<br>Fill in at least one telephone r | Mother mumber or a mobile number.         |
| <ul> <li>→ Special status</li> <li>→ Job student</li> <li>→ UCT enrolment</li> </ul>                 | Telephone (eg.<br>+3232569545)                | +123456789                                |
| — My Oasis                                                                                           | Mobile (eg. +32477589632)                     |                                           |
| <ul><li>→ Personal details</li><li>→ Contact details</li></ul>                                       | Email address                                 |                                           |
| → Address → Contacts  → Rank accounts                                                                | Remark                                        |                                           |
| <ul> <li>→ Bank accounts</li> <li>→ Privacy</li> <li>→ Language Skills</li> <li>→ History</li> </ul> | back to overview pre                          | vious save and continue                   |

#### 6.4. Personal data – documents

Submit your identity documents and information.

- → Click [Add document] to add a scan of your international passport or other official proof of identity (national ID card, driver's license). An international passport is not mandatory at application stage but will be necessary to apply for a visa to travel to Belgium.
- $\rightarrow$  In case you have a second nationality, click [Add document] to add a scan of an official proof of your second nationality.
- $\rightarrow$  Add a brief CV (max 2 pages)
- $\rightarrow$  Click "save and continue"

|                                     | APPLICANT                                                                            |
|-------------------------------------|--------------------------------------------------------------------------------------|
| Links                               | Enrolments > Enrolment application > Personal data - documents                       |
| → Homepage → Study quide            | Personal data - documents                                                            |
| → Ufora                             | Add a copy of your passport or identity card. * 📀                                    |
| → Education and<br>Examination Code | Add document                                                                         |
| → My calendar                       | If applicable: upload a copy of your passport or ID card of your second nationality. |
| - General information               | Add document                                                                         |
| → Enrolments                        |                                                                                      |
| → Special status                    | back to overview previous save and continue                                          |
| → Job student                       |                                                                                      |
| → ULI enroument                     |                                                                                      |

#### 6.5. Personal data – questions

- $\rightarrow$  enter your passport number
- → how you found out about the programme. This information is valuable to finetune our recruitment strategy
- $\rightarrow$  Click [save and continue]

|                                     | APPLICANT                                                                                                    |
|-------------------------------------|----------------------------------------------------------------------------------------------------|
| Links                               | Enrolments > Enrolment application > Personal data - questions                                                                                                    |
| → Homepage                          | Personal data - questions                                                                                                    |
| → Study guide                       |                                                                                                    |
| → Ufora                             | Passport number or ID card number (if available).* 🥹                                                                                                    |
| → Education and<br>Examination Code | 123456789                                                                                                    |
| → My calendar                       |                                                                                                    |
| — General information               |                                                                                                    |
| → Enrolments                        | How did you first learn about this master programme (e.g. a fellow student, a friend, a staff member at your home university, an (online) recruitment fair, masterstudies.com,<br>Facebook, Instagram, an embassy, the Ghent University website, another website, VLIR-UOS)? |
| → Special status                    |                                                                                                    |
| $\rightarrow$ Job student           | Erasmus Mundus <u>programme catalogue</u>                                                                                                    |
| → UCT enrolment                     |                                                                                                    |
| — My Dasis                          | back to overview previous save and continue                                                                                                    |
| $\rightarrow$ Personal details      |                                                                                                    |
| → Contact details                   |                                                                                                    |

#### Professional backrground - documents MAG WEG

Add a document explaining the grading/credit system in your country: the system which expresses how your school work is evaluated can differ from country to country. O allow us to assess your application we need to understand your transcripts (report card) and the grading system that was used. You do not need to add such a document if this system is explained on your transcript of records or diploma supplement.

| Add document                                           |        |          |   |
|--------------------------------------------------------|--------|----------|---|
| Creationdate                                           | Remark | Download |   |
| 13-10-2021                                             | Test   | Download |   |
| Give a detailed description of your current position.* |        |          |   |
|                                                        |        |          |   |
| back to overview previous save and continue            |        |          | 0 |

#### 6.6. Scholarship

- $\rightarrow$  Indicate if you wish to apply for an ERASMUS Mundus scholarships
- → Indicate whether you intend to apply as a self-supporting student, also in case you would not be selected for the scholarship

#### Scholarship 😧

| Please check the det<br>You can apply for an<br>and simultaneously I<br>If you consider apply                                                                                                    | alled information on<br>Erasmus Mundus sch<br>ook for other sources<br>ing as a self-supporti                                                       | tuition, scholarships and deadlines on https://aqi<br>olarship, but we urge you to visit our scholarship<br>of funding. Competition for scholarships is very<br>ing student, carefully check the cost of living in f                                                           | uah.eu/fees-costs-scholarships/.<br>p pages (https://www.ugent.be/bw/en/education/scholarships/)<br>· high!<br>delgium on https://www.numbeo.com/cost-of-living/in/Gent.                                                                                                    |
|----------------------------------------------------------------------------------------------------|----------------------------------------------------------------------------------------------------|----------------------------------------------------------------------------------------------------|----------------------------------------------------------------------------------------------------|
| We highlight the in o<br>(https://www.ugent.b<br>proficiency. Please no<br>upload your languag<br>whether you are aca<br>deadline via My Oasi                                                                                                    | rder to be admitted a<br>e/bw/en/education/m<br>ote that without a val<br>e proof! If you have n<br>demically admissible<br>5 - Language Skills (le | It Ghent University and to be taken into account<br>aster-programmes/aquah.htm#AdmissionRequir<br>id language certificate you will not be eligible fo<br>iot yet obtained your proof of language proficier<br>to the programme. If yes, register at a language<br>eft column). | for a scholarship, you need to meet the language requirements<br>rement) and submit a valid proof of English language<br>or a scholarship, nor be allowed to enrol at UGent. Make sure to<br>rcy, please submit your application without. We will evaluate<br>test center and submit a valid language test before the |
| Scholarships (tick the                                                                                                    | e scholarships you wa                                                                                                    | int to apply for and drag them into the order of                                                                                                    | your preference).                                                                                                    |
| 🕀 🔲 Erasmus mur                                                                                                    | idus, more informatio                                                                                                    | in can be found here                                                                                                    |                                                                                                    |
| Here you can add do<br>Add document                                                                                                    | cuments in the contex                                                                                                    | «t of your scholarship application or your self-su                                                                                                    | pporting resources.                                                                                                    |
| Туре                                                                                                    | Remark                                                                                                    | Creationdate                                                                                                    | Download                                                                                                    |
| No documents<br>Self-supporting                                                                                                    |                                                                                                    |                                                                                                    | Ú.                                                                                                    |
| Will you be a self-supporting student? Or in case you apply for a scholarship and you are not awarded or not<br>this scholarship, will and can you join the programme as a self-supporting student? For example will you ap<br>scholarship not offered by the programme (e.g. a scholarship from your own country)? Or will your family suppo<br>financially or do you have enough own savings? Or will your current employer keep paying your salary during yo<br>answer to this question will not affect your chances for a scholarship in any way. |                                                                                                    | or a scholarship and you are not awarded or not eligible for                                                                                                    |                                                                                                    |
|                                                                                                    | this scholarship<br>scholarship not<br>financially or do<br>answer to this o                                                                        | p, will and can you join the programme as a se<br>offered by the programme (e.g. a scholarship fri<br>) you have enough own savings? Or will your cui<br>juestion will not affect your chances for a schola                                                                    | etf-supporting student? For example will you apply for a<br>om your own country)? Or will your family support you<br>rrent employer keep paying your salary during your studies? The<br>arship in any way.                                                                                                    |

#### 6.7. Scholarship – additional questions

#### Following information determines whether you are eligible for en ERASMUS Mundus eligibility.

| Scholarship - additional questions                                                                                                    |   |
|----------------------------------------------------------------------------------------------------|---|
| Did you stay more than 12 months in a programme country in the past 5 years: Austria, Belgium, Bulgaria, Cyprus, Croatia, Czech Republic, Denmark,<br>Estonia, Finland, France, Germany, Greece, Hungary, Iceland, Ireland, Italy, Latvia, Liechtenstein, Lithuania, Luxembourg, Malta, Netherlands, North<br>Macedonia, Norway, Poland, Portugal, Romania, Serbia, Slovakia, Slovenia, Spain, Sweden, Turkey? | * |
|                                                                                                    | Ŀ |
| Have you obtained an Erasmus Mundus scholarship or any other scholarship funded by the European Commission before? If so: When? Which? *                                                                                                    |   |
| back to overview previous save and continue                                                                                                    | • |

#### 6.8. Learning line preference

→ Indicate your preferred learning line in the AquaH programme. Choose 1st, 2nd and 3rd priority among 3 possible learning path

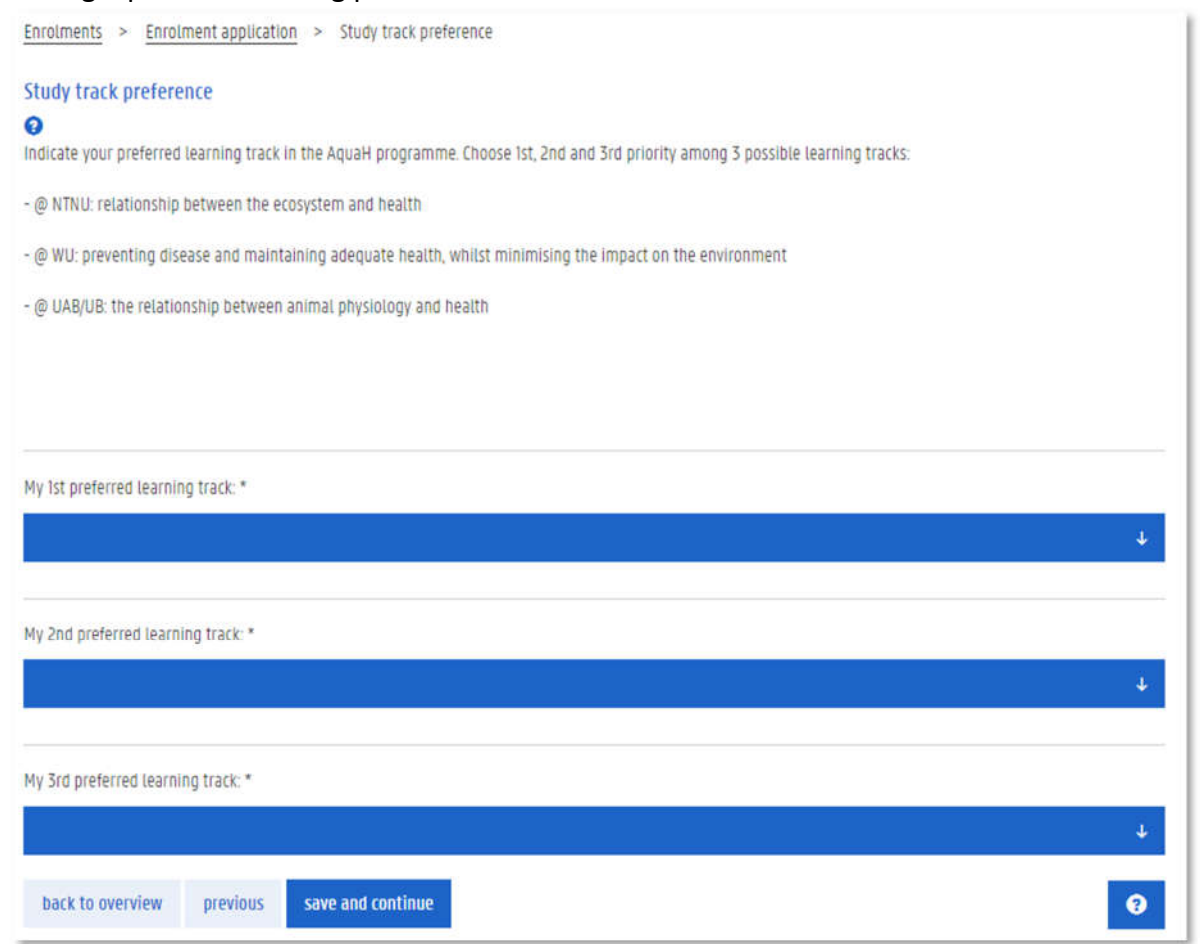

① Note that the expressed preference does not automatically guarantee the acceptance to the preferred learning path. The final decision needs to be confirmed by the programme's Management Board after the introduction days in September.

#### 6.9. Motivation

 $\rightarrow$  Upload a motivation letter, you may also motivate your selection of track and focus area here.

| Enrolments > Enro                                                                        | lment applicatio                     | <u>on</u> > Motivatie                                                                                                    |                                                                                                    |
|------------------------------------------------------------------------------------------|--------------------------------------|----------------------------------------------------------------------------------------------------|----------------------------------------------------------------------------------------------------|
| Motivation                                                                               |                                      |                                                                                                    |                                                                                                    |
| Motivate why you wish<br>one. Address your moti                                          | to join the prov<br>vation letter to | gramme. Highlight relevant experience and skills related to ru<br>the programme Consortium / programme director. The letter | iral development. Motivate why you deserve a scholarship in case you apply for<br>should not be longer than 1 A4 page. |
| <ul> <li>Motivation in text</li> <li>Motivation as atta</li> <li>Add document</li> </ul> | format (maxim<br>chment              | um 1000 characters)                                                                                                    |                                                                                                    |
| Туре                                                                                     | Remark                               | Creationdate                                                                                                    | Download                                                                                                    |
|                                                                                          | Tester                               | 13-10-2021                                                                                                    | Download                                                                                                    |
| back to overview                                                                         | previous                             | save and continue                                                                                                    | 0                                                                                                    |

#### 6.10. Reference letters

 $\rightarrow$  Upload a reference letters by clicking [add document].

If the reference letters are confidential, the referee may send it to <u>applications.itc@ugent.be</u>. In that case they must always mention your full name and Oasis application number. You may then upload a pdf document stating that the reference letters were sent to <u>applications.itc@ugent.be</u> by the referee.

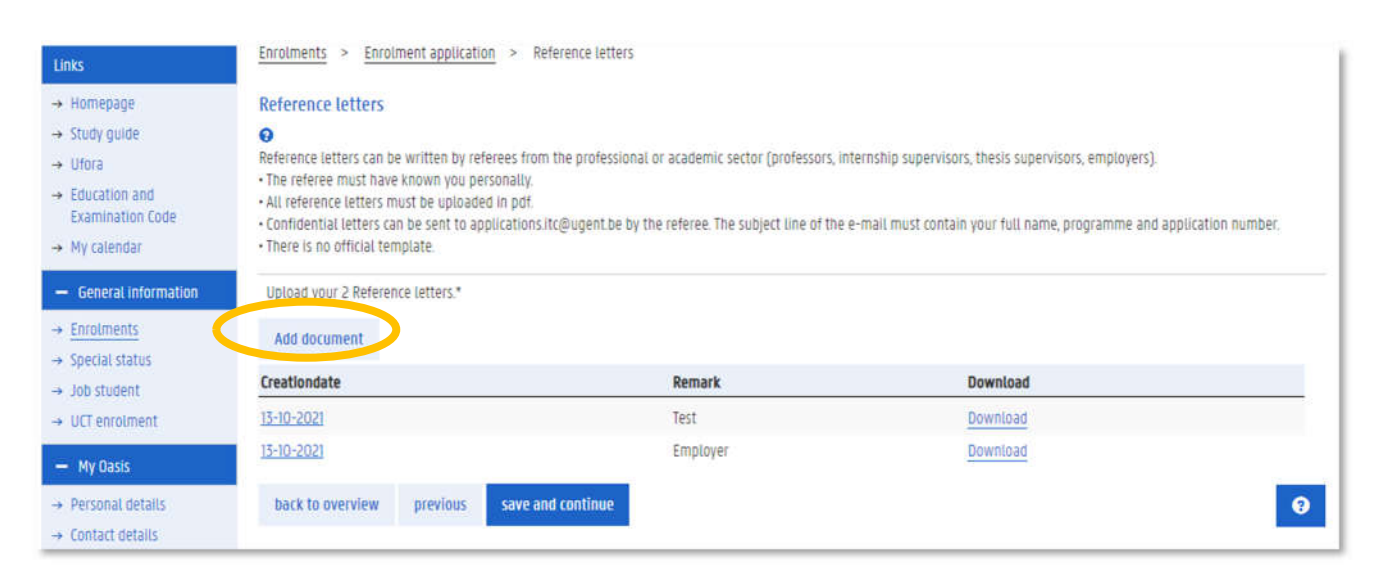

## 6.11. Submit your enrollment application

Once you have completed all the mandatory fields you can [Submit] your enrollment application. Only do this if you are sure all documents and information entered is correct.

| Scholarship 😯                            | Scholarships - questions                                                                               |   |
|------------------------------------------|----------------------------------------------------------------------------------------------------|---|
| → Self-supporting (Applied)              | You have added the required data                                                                       |   |
| → VLIR-UOS (Applied)                     |                                                                                                    |   |
| → Erasmus Mundus (EMJMD) (Applied)       |                                                                                                    |   |
| Details                                  | Details                                                                                                |   |
| Mobility and Focus Area Selection        | Motivation                                                                                             |   |
| You have added the required data         | Motivation has been entered.                                                                           |   |
|                                          |                                                                                                    |   |
| Details                                  | Details                                                                                                |   |
| References                               | Reference letters                                                                                      | 0 |
| You have provided sufficient references. | You have added the required data                                                                       |   |
| Details                                  | Dotails                                                                                                |   |
| Decurs.                                  | UCUNS                                                                                                  |   |
| Thesis topic                             | Submit your enrolment application                                                                      | A |
| You have added the required data         | Once you have entered all required details, click this button to submit your<br>enrolment application. |   |
|                                          |                                                                                                    |   |
| Details                                  | Submit                                                                                                 |   |
| back to overview                         |                                                                                                    | 8 |

#### APPLICANT

| Links                                                             | Enrolments > Enrolment application > Submit your enrolment application                                                                                                    |
|-------------------------------------------------------------------|----------------------------------------------------------------------------------------------------|
| → Homepage                                                        | Submit your enrolment application                                                                                                    |
| → Study guide                                                     | Enrolment application for 2022-2023: International Master of Science in Rural Development                                                                                                    |
| → Ufora     → Education and     Examination Code     Mulcialendar | <ul> <li>I hereby certify that the information provided in this application is accurate and complete. I understand that inaccurate or incomplete information may affect my enrolment.<br/>Misrepresentation of this information is ground for admission denial, expulsion from Ghent University or cancellation of the scholarship (when applicable).</li> <li>I understand that, as an international student in Belgium. I am required by Belgian Law to prove that I am covered by a valid health insurance policy.</li> </ul> |
| General information     Enrolments                                | I confirm that I possess substantial financial and material means to support myself for the complete duration of my stay as a student and therefore I acknowledge that I cannot claim financial or material aid from Ghent University. Proof can be required at the time of enrolment.                                                                                                    |
| → Special status     → Job student     → UCT enrolment            | I, the undersigned, hereby give my consent to The International Admissions Desk, Office for Student Administration and Study Programmes, Department of Educational Affairs<br>of Ghent University to request information about my academic qualifications and professional experience, as stated in this application, for the purpose of collecting and<br>verifying this information in relation to my application.                                                                                                    |
| — My Oasis                                                        | back to overview previous Submit your enrolment application                                                                                                    |

## 7. After submission

After submitting your enrolment application you will be unable to edit any information. You may still check the details you submitted by clicking [Details].

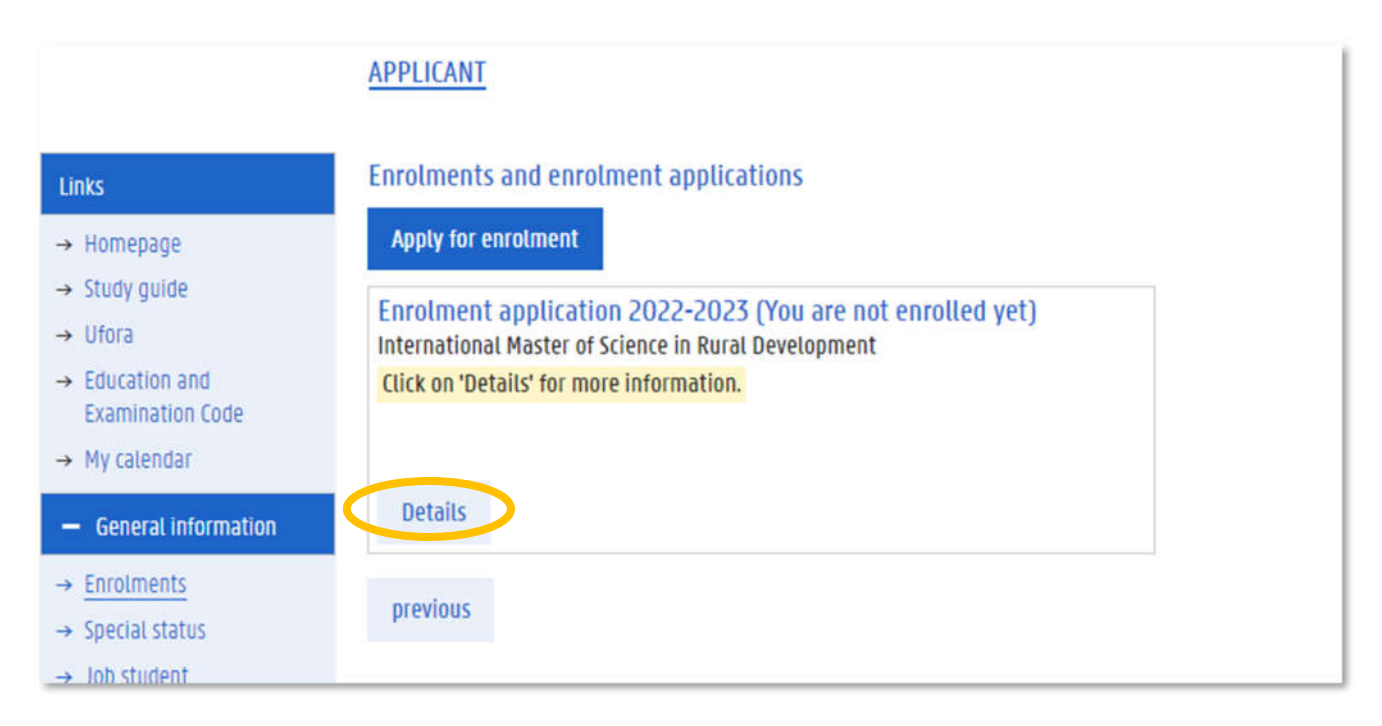

## 7.1. Error "A proof of language skills English is missing"

When you check the details you will see that the "Language skills section has a message highlighted in red: A proof of language skills English is missing.

You may ignore this message. This will remain until our application team verifies your language certificate. If any additional documents are necessary you will be notified by email.

If you still need to upload a language proof, this can be done on language skills under "my Oasis"

| Links                                                   | Enrolments > Enrolment application                                                                                                    |                                  |  |
|---------------------------------------------------------|----------------------------------------------------------------------------------------------------|----------------------------------|--|
| → Homepage                                              | Enrolment application International Master of Science in Rural Development (2022-2023)                                                                                                    |                                  |  |
| → Study guide → Ufora                                   | Stop                                                                                                    |                                  |  |
| → Education and<br>Examination Code                     | Status                                                                                                    |                                  |  |
| → My calendar                                           | Thank you for your interest in the International Master of Science in Rural Development.<br>Your online application was received in good order. Your file number is 0273701. We will process your application. |                                  |  |
| → Enrolments                                            | in the meantime you can check the status of your application here at any time.                                                                                                    |                                  |  |
| → Special status                                        | Language skills                                                                                                    | Picture                          |  |
| → Job student                                           | A proof of language skills English is missing.                                                                                                    | TTE-I                            |  |
| <ul> <li>→ UCT enrolment</li> <li>– My Oasis</li> </ul> | Information about the language requirements can be found <u>here</u> . Click on 'Details' to add a language proof.                                                                                             |                                  |  |
| → Personal details                                      |                                                                                                    |                                  |  |
| → Contact details                                       | Details                                                                                                    | Details                          |  |
| → Address                                               |                                                                                                    |                                  |  |
| $\rightarrow$ Contacts                                  | Contact person in case of emergency                                                                                                    | Personal data - documents        |  |
| → Bank accounts                                         | Pack Wo, Chin                                                                                                    | You have added the required data |  |
| → Privacy                                               | +3292646100                                                                                                    |                                  |  |
| → Language Skills                                       | Imralougent.be                                                                                                    |                                  |  |
| → History                                               | Dotalic                                                                                                    | Details                          |  |

Should you encounter problems or have any other question, please contact <u>itc.applications@ugent.be</u>.